## Инструкция по аутентификации учебного профиля в «Сферум» через портал Госуслуг.

1. Войдите в учебный профиль Сферум и нажмите на кнопку «Перейти на Госуслуги». Найти её можно на главной странице или в разделе «Настройки».

Главная

🌔 сферум

| 88 | Главная       | Новый звонок в один клик                                                                                                    |  |  |
|----|---------------|----------------------------------------------------------------------------------------------------|--|--|
| ක  | Моя школа     | Нажмите, чтобы выбрать участников                                                                                                    |  |  |
| ρ  | Сообщения     | Подключите Госуслуги                                                                                                    |  |  |
| С  | Мои документы | Для быстрого входа в учебный профиль и безопасности.<br>Специальный знак рядом с вашим именем подтвердит, что это<br>действительно вы, а не злоумышленники. |  |  |
| 0  | Профиль       | Перейти на Госуслуги                                                                                                    |  |  |

2. Выберите «Перейти в Госуслуги». Вам будет предложено связать учебный профиль «Сферума» с аккаунтом на Госуслугах. Нажмите «Продолжить».

| 8<br>2                           | Главная<br>Моя школа       | Новый звонок в один клик<br>Нажмите, чтобы выбрать участников                                                                                                    |
|----------------------------------|----------------------------|----------------------------------------------------------------------------------------------------|
| ک<br>ک                           | Сообщения<br>Мои документы | Подключите Госуслуги<br>Для быстрого входа в учебный профиль и безопасности.<br>Специальный знак рядом с вашим именем подтвердит, что это<br>действительно вы, а не злоумышленники. |
| 2                                | Профиль                    | Перейти на Госуслуги                                                                                                    |
| 23                               | Настройки                  | Расписан                                                                                                    |
| нфиденциальность Условия<br>мощь |                            | ВТОРНИК,<br>Связать учебный профиль<br>с Госуслугами<br>Подтвердите учебный профиль и подключите вход<br>в VK ID через ЕСИА                                                         |
|                                  |                            | Продолжить                                                                                                    |
|                                  |                            | создать событие                                                                                                    |

3. Введите пароль от VK ID. Если вы его не помните, пароль можно восстановить по кнопке «Забыли пароль».

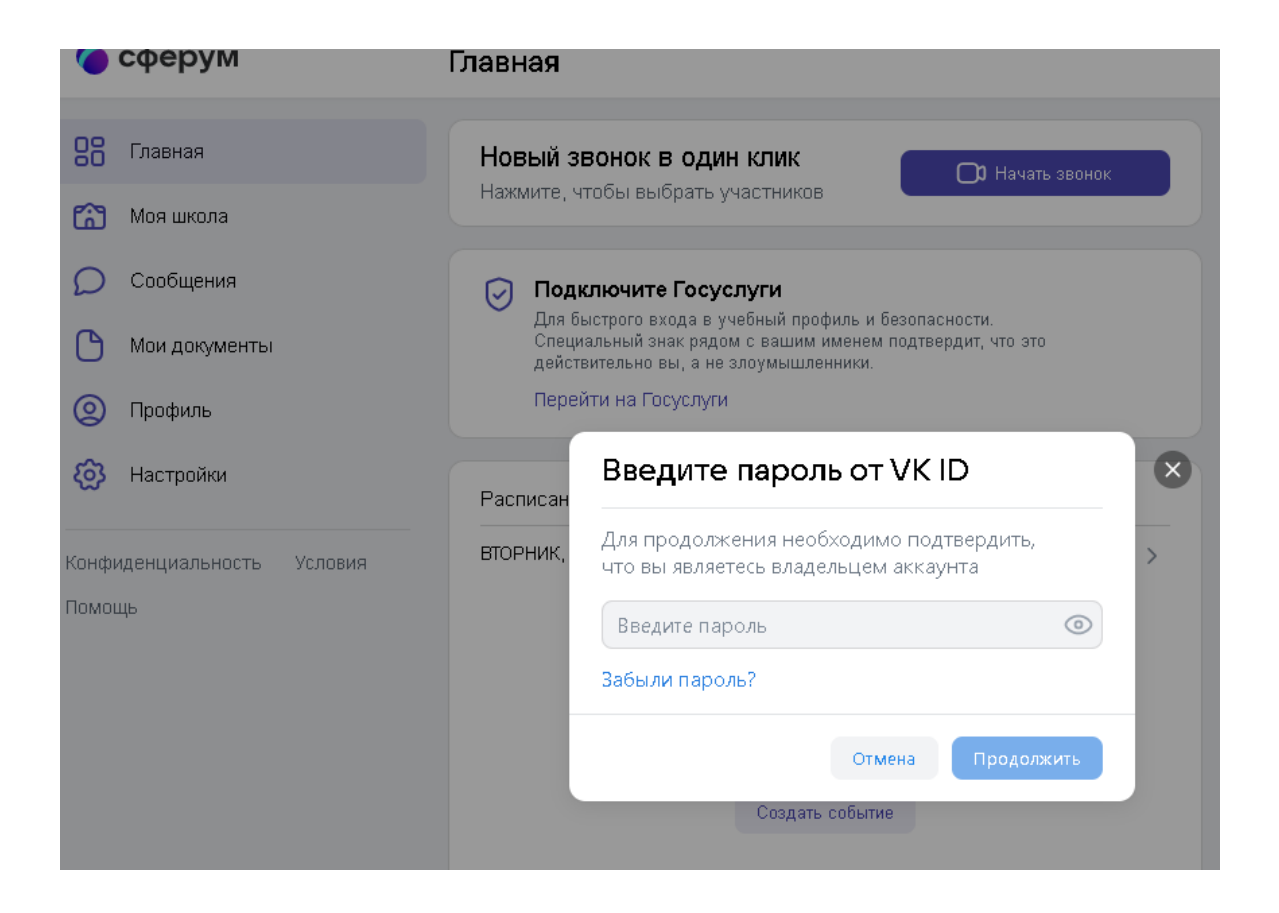

4. Если данные учебного профиля и аккаунта на Госуслугах не совпадают, синхронизируйте их.

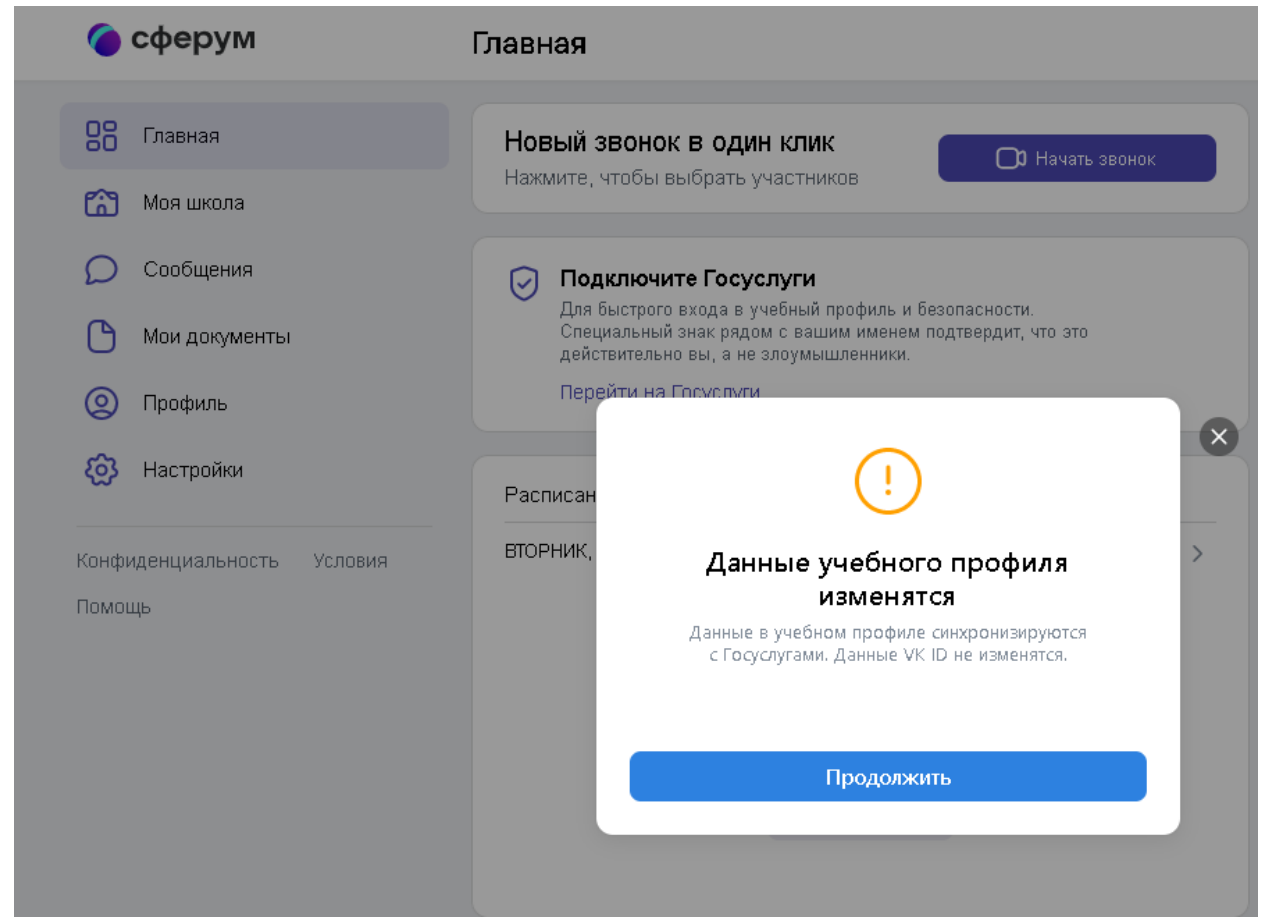

5. После верификации в настройках вашего учебного профиля Сферум появится значок подтверждения привязки его к Госуслугам.

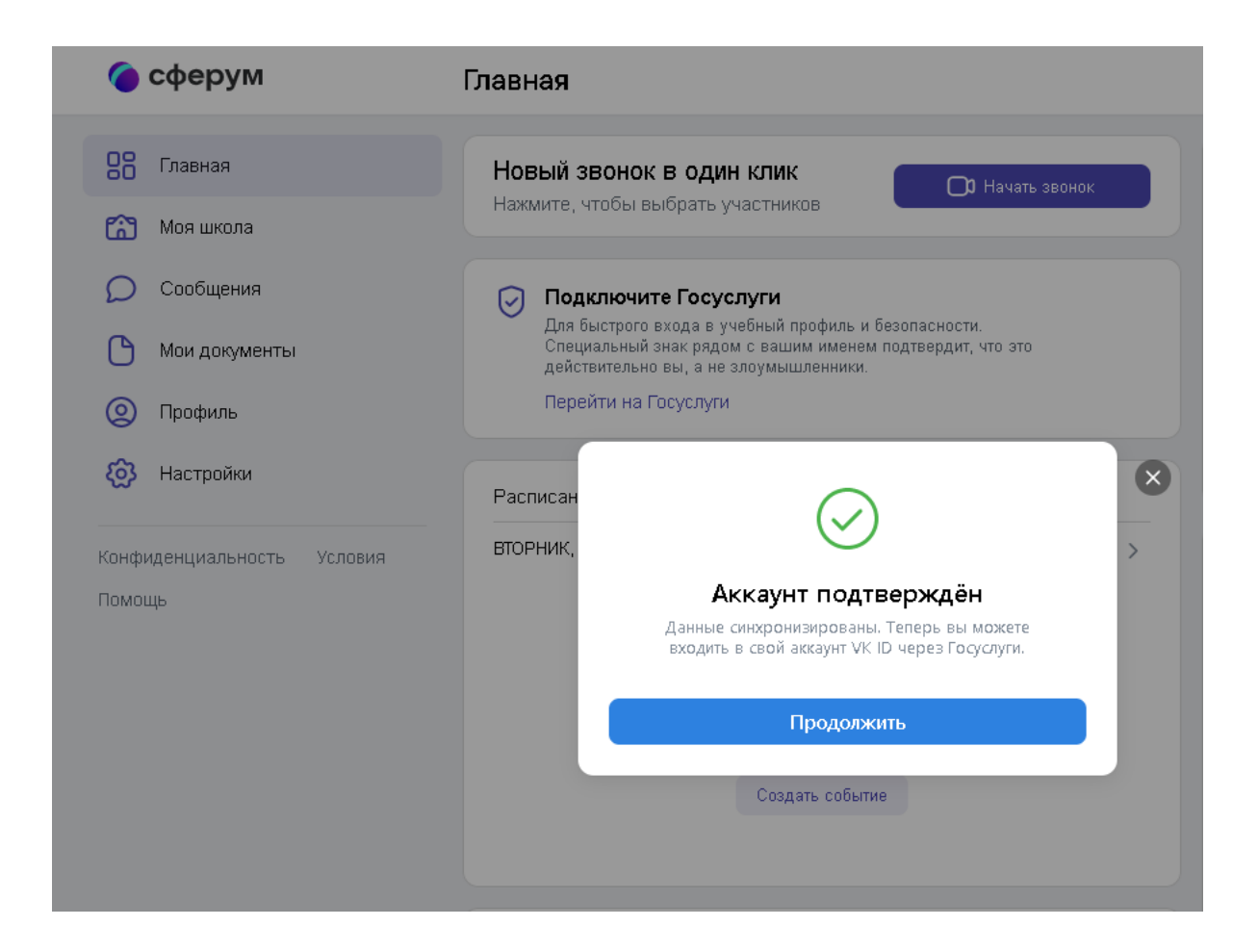

6. После подтверждения аккаунта можно входить в VK мессенджер или приложение «Сферум» через портал Госуслуг.

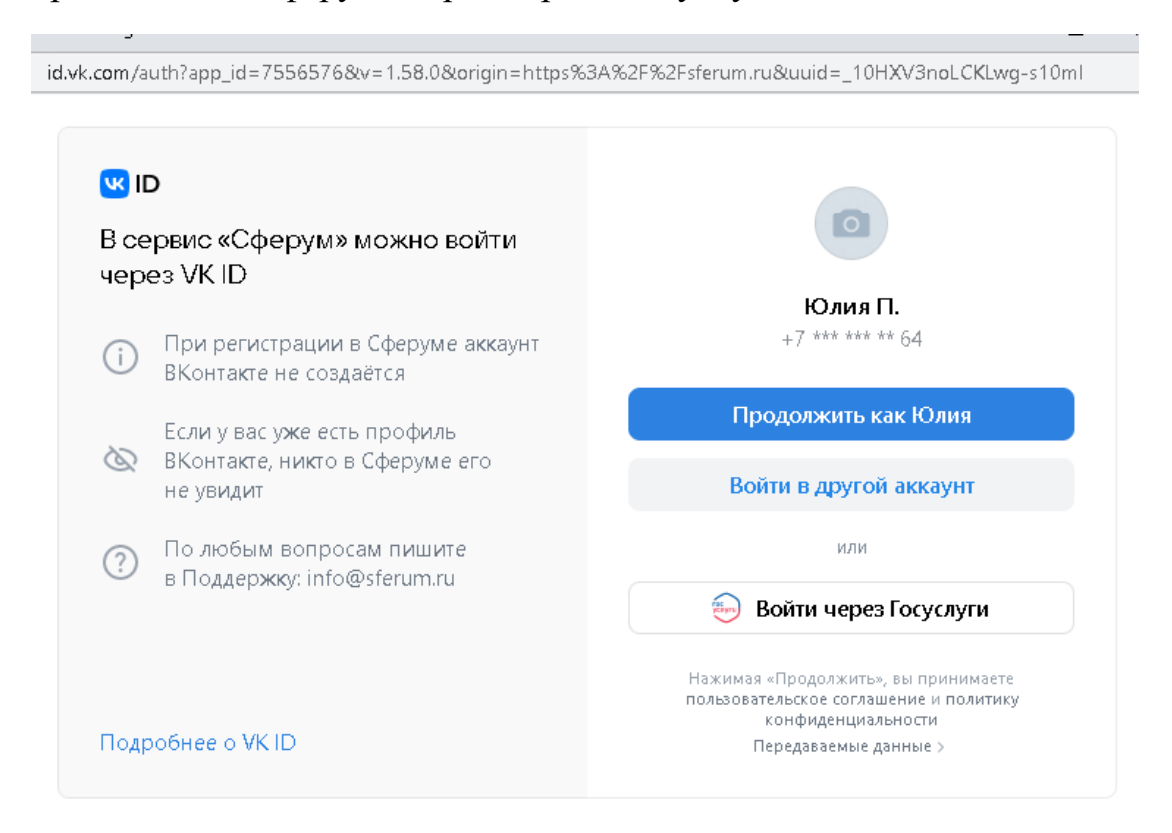

| esia.gosuslugi.ru/login/ |                         |
|--------------------------|-------------------------|
|                          | госуслуги               |
|                          | Телефон / Email / СНИЛС |
|                          | Пароль                  |
|                          | Восстановить            |
|                          | Войти                   |
|                          | Войти другим способом   |
|                          | Эл. подпись             |